### Министерство образования Приморского края

## Краевое государственное автономное профессиональное образовательное учреждение «Лесозаводский индустриальный колледж»

Задания для самостоятельной работы

#### по дисциплине Инженерная графика

Специальность 23.02.01 Организация перевозок и управление на транспорте

Преподаватель: Тимофеева С.Н.

Контактные данные преподавателя:

e-mail: timsnikol@mail.ru

Группа ОП-21.

#### <u>Задание 7.</u>

- 1. В отчете опишите Алгоритм построения эллипса в программе Компас -3Dдля прямоугольной изометрической проекции
- 2. Выполните Графическую работу на формате АЗ

#### ПРАКТИЧЕСКАЯ РАБОТА № 26

#### Тема: Создание чертежа детали в изометрической проекции

**Цели работы:** Получить практические навыки построения чертежа детали в изометрической проекции .

#### Порядок выполнения

- 1. Изучите основные команды построения изометрической проекции детали.
- 2. Положение аксонометрических осей.
- 3. Алгоритм построения эллипса в программе Компас -3Dдля прямоугольной изометрической проекции:
- 4. Выполните Графическую работу на формате АЗ (Рис. 4)

# Алгоритм построения эллипса в программе Компас -3Dдля прямоугольной изометрической проекции: https://studopedia.org/2-55454.html

Слева на панели инструментов зайти в раздел геометрия

В этом же разделе, геометрия, нажать на кнопку с изображением эллипса

Левой кнопкой мыши нажать на окно с надписью «Длина1» .Для первой длины данный радиус умножить на 1.22.Данные вводить с помощью клавиатуры (см.рис.1)

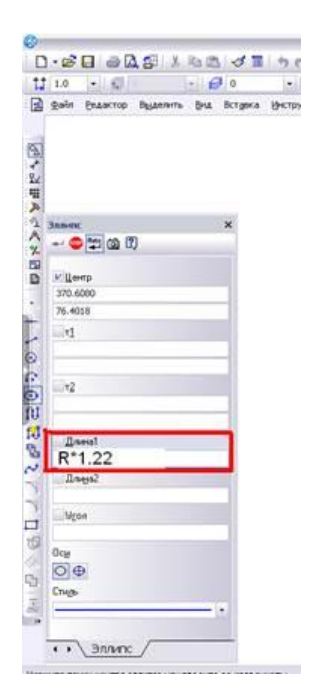

Левой кнопкой мыши нажать на окно с надписью «Длина 2». Для второй длины данный радиус умножить на 0,71. Данные вводить с помощью клавиатуры

Для изометрии при помощи вспомогательных линий поставить оси так что бы между осями был угол в 120 градусов. На панели инструментов в разделе геометрия нажать на кнопку с изображением отрезка (первую линию поставить под углом –**30**).

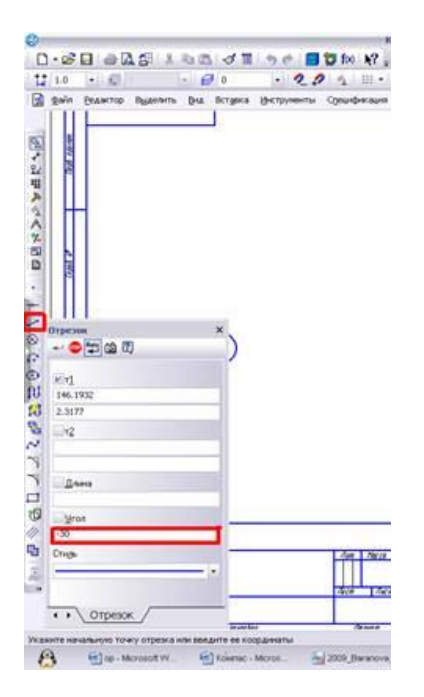

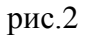

На панели инструментов в разделе геометрия нажать на кнопку с изображением отрезка (вторую линию поставить под углом 30)(см.рис.3)

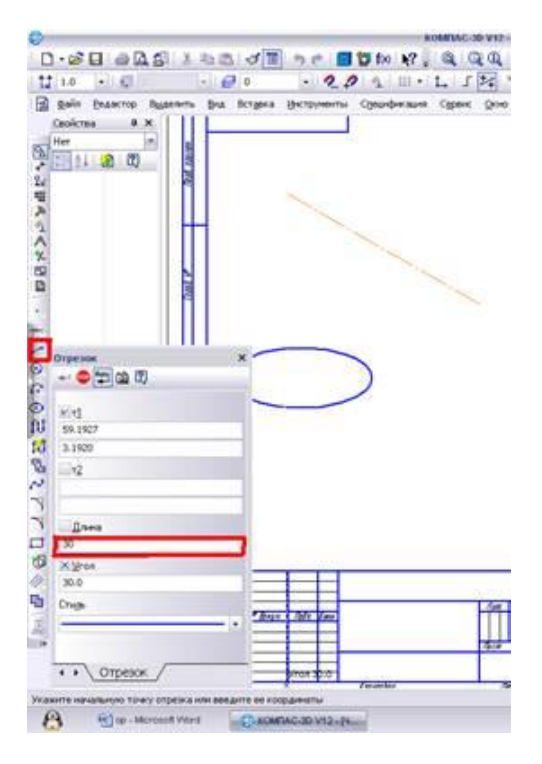

Квадратным указателем выделить данный эллипс, нажав один раз левой кнопкой мыши. Обратите внимание, что на изображение эллипса автоматически выделились крайние точки горизонтальной и вертикальной линий симметрии (см.рис. 4)

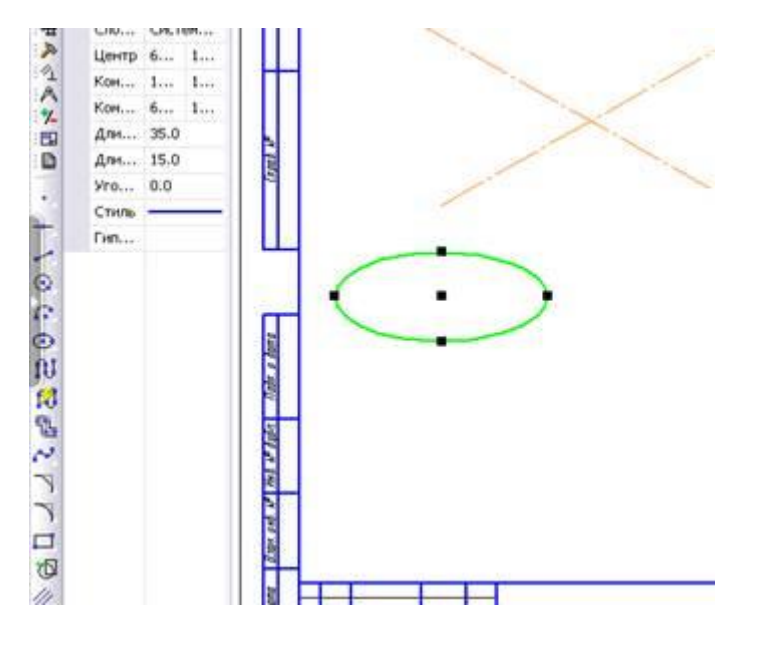

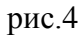

Нажать квадратным указателем на середину эллипса( на черный квадрат) перенести его так чтобы середина эллипса совпадала с серединой координатных осей (см.рис.5)

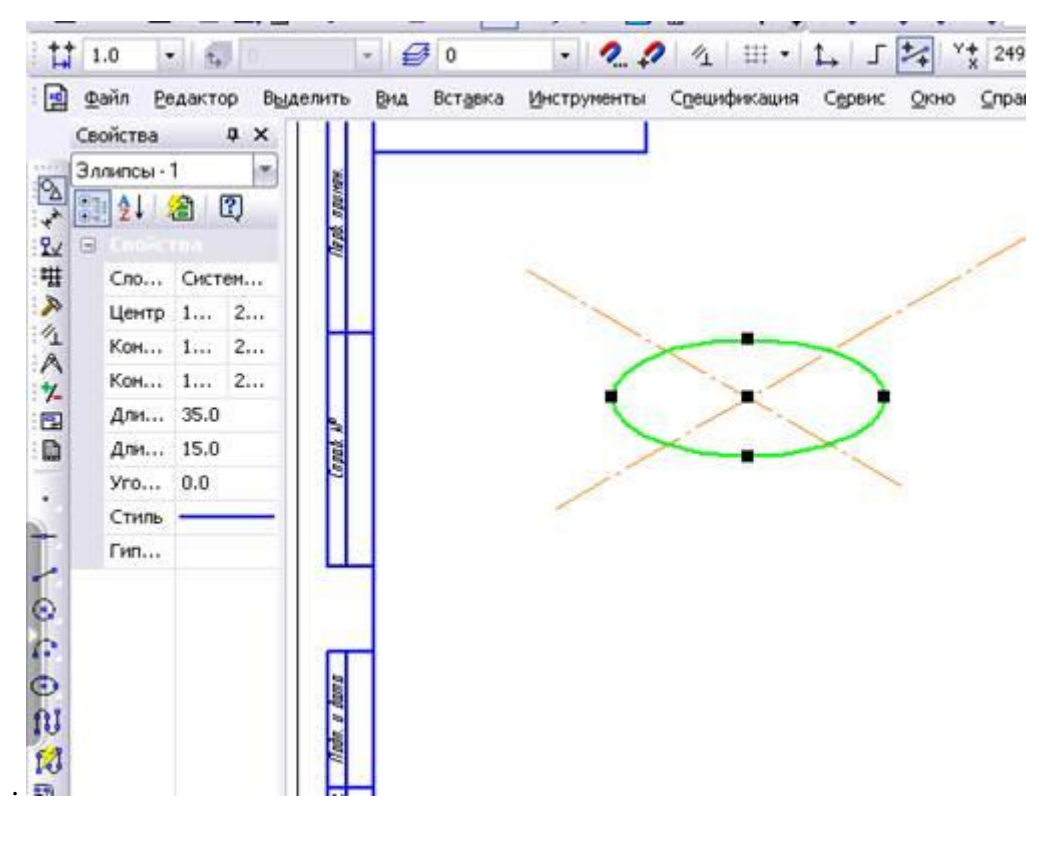

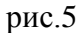

Повернуть крайние точки эллипса так, чтобы крайняя правая и левая точки располагались вдоль оси (Квадратным указателем нажать на крайний правый или левый черный квадрат и потянув, расположить эллипс вдоль оси

#### Порядок выполнения

- 1. Изучите основные команды построения изометрической проекции детали
- 2. Выполните Графическую работу на формате АЗ (Рис. 4)

#### Задание 1

- 1. Выполните Прямоугольную изометрию Цилиндра в КОМПАС-3D
- 2. Выполните построение трех видов деталей в КОМПАС-3D. По наглядному изображению детали постройте изометрию.

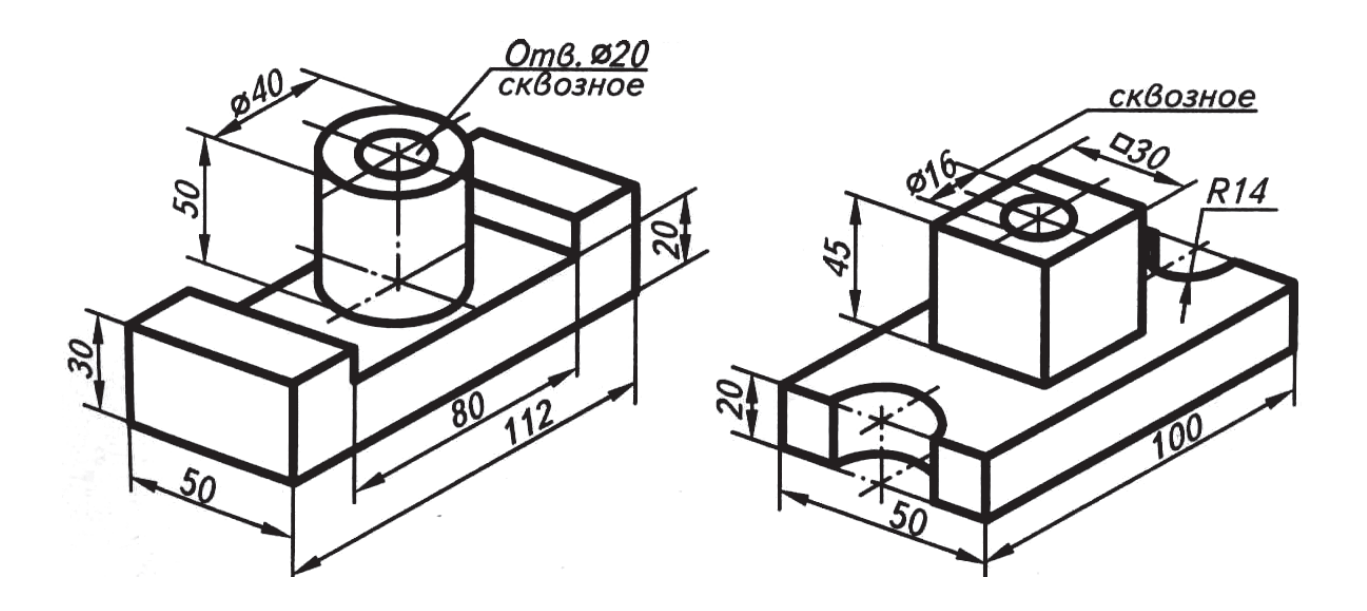

Рис.6

#### Ход работы

- 1. Внимательно изучите изображения на чертеже (рис. 6)
- 2. Выполните Прямоугольную изометрию цилиндра диаметром 80 мм.
- 3. Выполнить построение трех видов детали (по вариантам) по размерам в программе КОМПАС-3D V13.
- 4. Для этого постройте главный вид выбранной детали.
- 5. Выполните проекционные связи с помощью вспомогательных параллельных прямых. Постройте два недостающих вида детали, проставьте размеры на чертеже.
- 6. Создайте изометрическую проекцию детали

#### Выводы:

#### Вопросы для самоконтроля

- 1. Как создать чертеж в программе Компас-3D?
- 2. Как построить координатные оси для прямоугольных изометрической и диметрической проекций в программе Компас-3D?
- 3. Как расположить полученный в результате построений эллипс по координатным осям в программе Компас-3D для изометрической и диметрической проекций?

#### Список использованной литературы

1. Баранова И.В. Компас-3D для школьников: Черчение и компьютерная графика [Электронный ресурс]/Учеб.пособ. для уч-ся.обр.учр.-М.:ДМК,2009-271с.-Режим доступа: http://anybook4free.ru/book/4459133.html

2. Миронова Р.С, Миронов Б.Г. М64 Инженерная графика:Учебник.-2е изд., испр. И доп.-М:Высш.шк:, издательский центр "Академия ", 2001.-288С.:ил.

#### Информационный источник

1. https://studopedia.org/2-55454.html